## ファームウェアバージョンの確認

ファームウェアアップデート作業前に、お手持ちのDR-100MKIIIのファームウェアバージョンを確認します。

- 1. 本体の電源を入れてください。
- 2. MENUボタンを押して、メニュー 画面を表示します。
- 3. ホイールを回してシステム設定にカーソルを合わせ、ENTER/ MARKボタンを押します。
- 4. ホイールを回して情報表示にカーソルを合わせ、ENTER/ MARKボタンを押します。

# ファームウェアアップデート手順

## 注意

- ファームウェアアップデートは、内蔵バッテリーの電池残量が十 分にある状態、もしくは別売の専用ACアダプター(TASCAM PS-P520E)から電源が供給されている状態か、パソコンとの USBバスパワー接続状態で駆動している状態で行ってください。 内蔵バッテリーの電池の残量が少ない状態では、アップデート は行えない仕様となっています。
- TASCAMのウェブサイト(https://tascam.jp/jp/)より最 新のファームウェアをダウンロードします。ダウンロードを 行ったファイルがZIP形式等の圧縮ファイルの場合は解凍して ください。
- 2. 本体にSDカードが挿入されていることを確認し、電源を入れ て市販のUSBケーブルでパソコンに接続します。

#### 注意

パソコンとの接続は、ハブを経由せずに直接接続してください。

 システム設定 画面の USBストレージ 項目を選択し、ENTER/ MARKボタンを押すとパソコンと接続する確認画面が表示さ れます。

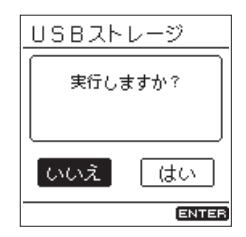

4. 「はい」を選択し、ENTER/MARKボタンを押します。 USBストレージモードになり、パソコンと接続されます。

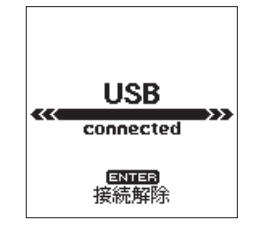

- ホイールを回して ファームウェア ページを表示します。 ここで表示されるバージョンを確認してください。 ここで表示されるバージョンが、これからアップデートしよう としているファームウェアバージョンと同じ、または新しい場 合はアップデートの必要はありません。
- "コンピュータ"を開くと、パソコンのディスプレー上に本機 が "DR-100MKIII"というボリュームラベルの外部ドライ ブとして表示されます(本機でフォーマットした場合)。 ダウンロードしたファームウェアをDR-100MKIII内にある "UTILITY"フォルダーにコピーします。
- コピーが終わったら、パソコンから本機を正しい手順で切り離してください。 パソコン側での接続解除方法については、パソコンの取扱説明書をご覧ください。
  ENTER/MARKボタンを押し、ホーム画面に戻した後、本体の電源を切ります。
- 7. ENTER/MARKボタンとI◀◀ボタンを同時に押しながら本体の電源を入れます。本体がアップデートモードで起動し、画面にアップデート用ファイルが表示されます。

| 19100<br>1-100 | HRAM<br>MK3_0 | UPD<br>070. | 0 <b>ATE</b><br>101 | P |
|----------------|---------------|-------------|---------------------|---|
|                |               |             |                     |   |
|                |               |             |                     |   |
|                |               |             |                     |   |
|                |               |             |                     |   |

### 注意

- この画面が表示されない時は、一旦電源を切って、ENTER/ MARKボタンとI◀◀ボタンを同時に押しながら再度電源を入れ てください。ENTER/MARKボタンとI◀◀ボタンは、この画面 が表示されるまでしっかり押し続けてください。
- Macから本機の"UTILITY"フォルダーにファームウェアを コピーした場合、ファームウェアのほかにファームウェアの名 前の先頭に".\_"がついたファイルが表示されることがあります。 先頭に".\_"のついていないファイルを選択してください。

#### メモ

- この画面には、本機の"UTILITY"フォルダー内にあるファームウェアアップデート用のファイルがリスト表示されます。上記の5.でコピーされたファームウェアも表示されます。アップデート用のファイルが無い場合は No Update File と表示されます。
- 画面は一例で、実際の表示とは異なります。

# TASCAM

 ホイールを回してファームウェアを選択(反転表示)し、 ENTER/MARKボタンを押してください。以下の画面が表示 されます。

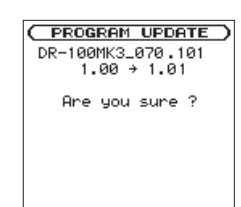

左側に現在のバージョン、右側にアップデートするバージョン ナンバーが表示されます。

#### メモ

画面は表示例で、実際の表示とは異なります。

- 9. ENTER/MARKボタンを押すとアップデートを開始します。 (アップデートを中止する場合は、STOP [■] ボタンを押して ください。)
- **10.** アップデートが終了すると画面下に アップデート完了 と表示した後、自動的に電源が切れますので、再度電源を入れてください。
- 11.「ファームウェアバージョンの確認」を参照して バージョン が最新のファームウェアとなっていることを確認してくださ い。

以上で本機のアップデート作業は終了です。

**12.** USBでパソコンと接続して本機の《UTILITY》フォルダー内 にあるファームウェアアップデート用ファイルを削除してくだ さい。